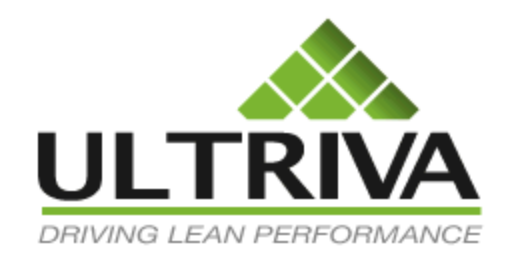

# Ultriva 7.6 and Higher Tips and Tricks Reference Guide

# **Table of Contents**

(Click to follow link)

| Filters                                             |   |
|-----------------------------------------------------|---|
| Custom Filter Views                                 |   |
| Changing the Filter Views - Ascending or Descending |   |
| Custom Filter Views                                 | 9 |
| Page Filters                                        |   |
| Favorites                                           |   |
| Apply to All - Auto Fill                            |   |
| My Account – My Preference                          |   |
| Export and Print                                    |   |
| Collapse and Expand the Screen                      |   |
| Data Search                                         |   |
| Hide the Task Bar                                   |   |
| Open a New Session in IE (Internet Explorer)        |   |
| Search for your Version of Ultriva                  |   |
| How Do I?                                           |   |

## **Filters**

Quick Tip - Filters are shortcuts that can be set up for personalizing the data view for each user logged into Ultriva.

From the **"Home"** screen, hover the mouse over the **"Filter"** icon to view the current **"Filter"** Details". This shows that you are viewing "All items", "All Product Lines", "All Commodity Codes" and "All Categories".

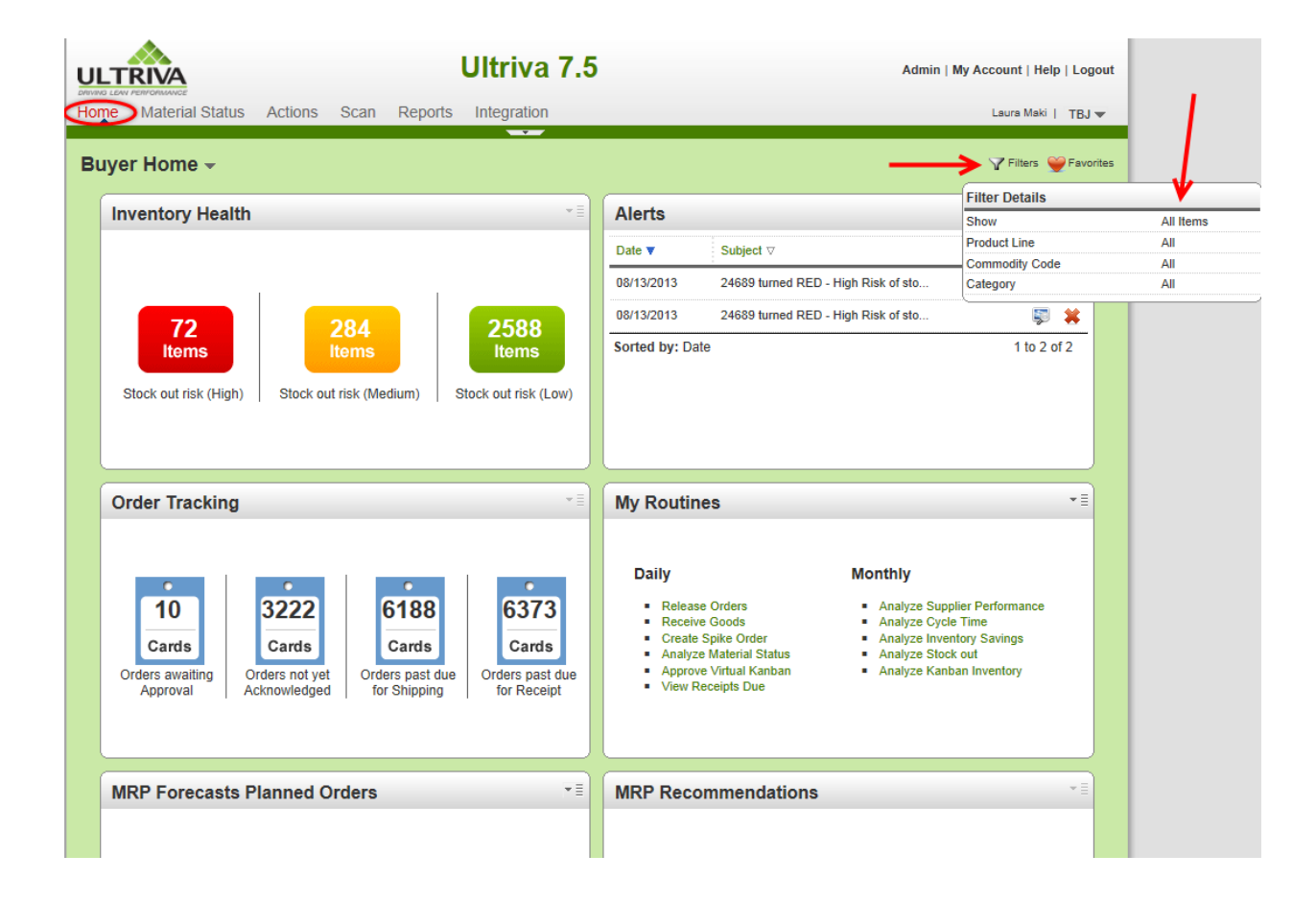

|                                      | Ultriva 7.                                                   | 5 Admin   My                                                                                                    | / Account   Help   Logout                                                                                                    |
|--------------------------------------|--------------------------------------------------------------|----------------------------------------------------------------------------------------------------|----------------------------------------------------------------------------------------------------|
| Home Material Status                 | Actions Scan Reports Integration                             |                                                                                                    | Laura Maki   TBJ 🔫                                                                                                    |
| Buyer Home -                         | Show: Category:                                              | Product Line: Commodity Code:                                                                                                    | Go Co                                                                                                    |
| 72<br>Items<br>Stock out risk (High) | 284<br>Items<br>Stock out risk (Medium) Stock out risk (Low) | Date ▼         Subject ⊽           08/13/2013         24689 turned RED - High Risk of sto           08/13/2013         24689 turned RED - High Risk of sto           08/13/2013         24689 turned RED - High Risk of sto           Sorted by: Date         Subject ∞ | Image: Second second secon |
| Order Tracking                       | *≣                                                           | My Routines                                                                                                    | *≣                                                                                                    |

Click on the "Filter" icon to change how the filter is set.

Click on the drop down arrow in the "Show" field. Select "My Items". Click on the "Go" button.

| в | uyer Home <del>-</del> | <b>-</b>                                     | Favorites              |
|---|------------------------|----------------------------------------------|------------------------|
|   | Inventory Health       | All Items Category: Product Line: All        |                        |
|   |                        |                                              | You have no new alerts |
|   |                        |                                              |                        |
|   | 2<br>Items             | 1 4<br>Items Items                           |                        |
|   | Stock out risk (High)  | Stock out risk (Medium) Stock out risk (Low) |                        |
|   |                        |                                              |                        |

The **items** now appear. Optional: **Repeat the steps** above to **return** the filter back to "**All Items**".

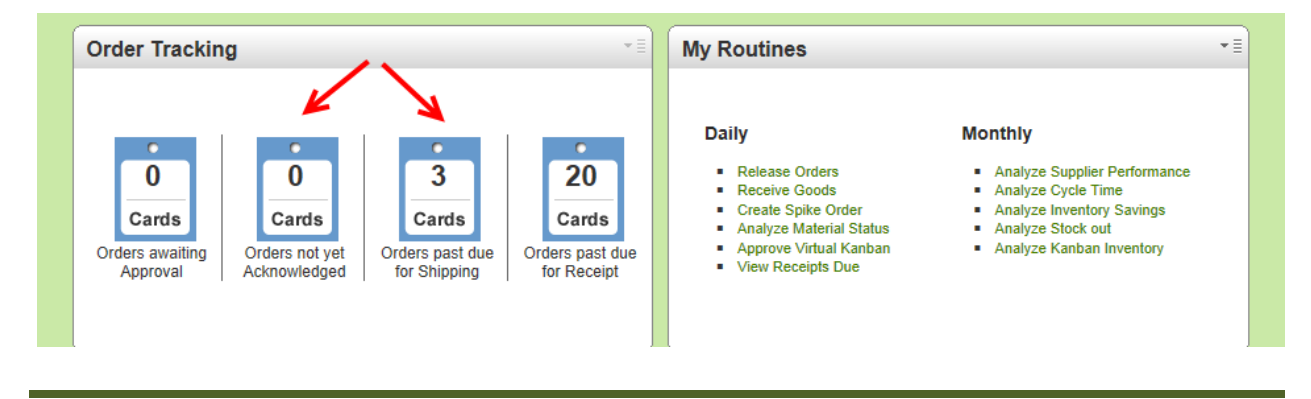

# **Custom Filter Views**

To navigate to setting up a "Custom Filter", click on "Admin".

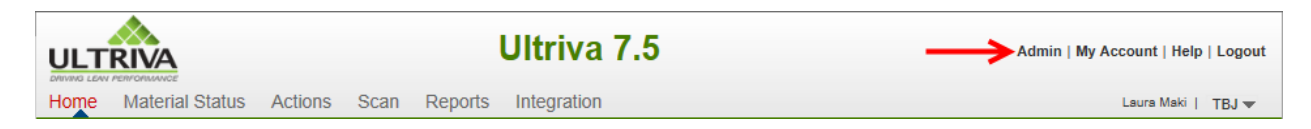

#### Click on "Item"

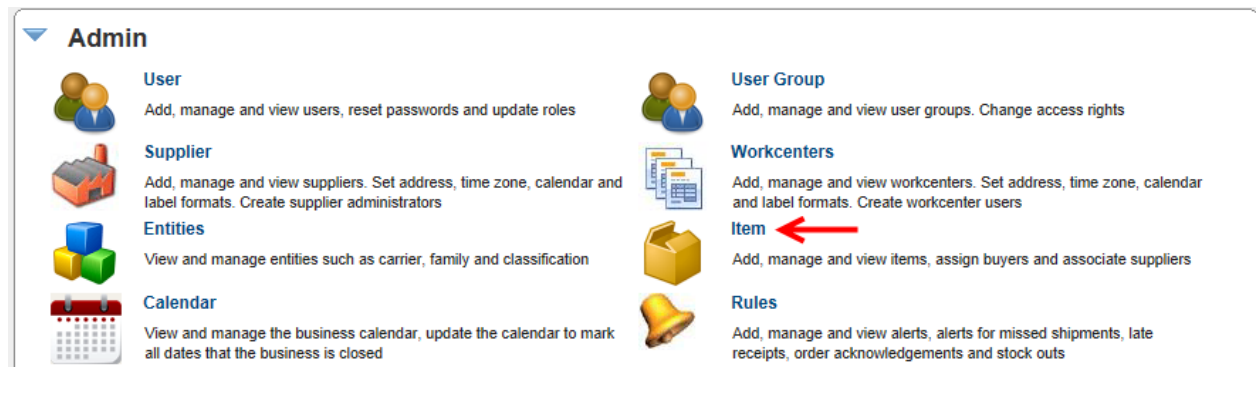

Click on the "Filter" icon and click on "Create Filter".

| Items List                      |                                               |                                |             | <u> </u> | Filters        | Views 😢 How                   | do I? |
|---------------------------------|-----------------------------------------------|--------------------------------|-------------|----------|----------------|-------------------------------|-------|
| Product Line:<br>All  Supplier: | Show:<br>All Items V<br>Item no. starts with: | RYG:<br>All<br>Category<br>All | •<br>:<br>• | Go D     | 83.9%<br>15.9% | Virtual<br>Kanban<br>Forecast | 9 -   |
| Add // Edit X Disable           | View Details Cards M                          | lore Options 🔻                 |             |          |                |                               |       |

**Enter** a "**Filter Name**". Click in the box next to "Set this filter as default?" (By setting this as the "Default" this filter will open up when opening the filters).

| Create New Filter for Item List     |                               |  |  |
|-------------------------------------|-------------------------------|--|--|
| 1.Filter Information                |                               |  |  |
| Enter a user friendly filter name f | ior this custom filter.       |  |  |
| * Filter Name:                      | Janes View                    |  |  |
|                                     | → Set this filter as default? |  |  |

**Click** on the **drop down arrow** in the "**Filter By**" field and **Select** a "**Filter By**" option. *In this example we will use Default Supplier.* 

| Filter By 💌        | Select O |
|--------------------|----------|
| ltem               |          |
| Description        |          |
| Default Supplier 🭊 |          |
| Product Line       |          |
| Commodity Code     |          |
| SafetyStock        |          |
| Handling Time      |          |
| Qty On Card        |          |
| UsagePerDay        |          |
| Coordinator        |          |
| иом                |          |
| Location Code      |          |

The **selection appears**. **Click** on the **drop down arrow** in the "**Starts With**" field and make your filter selection. *Example* = "*Default Supplier*". **Select** "**Equal To**" for our "**Operator**" selection.

| Please select field, select an operator, enter value and click Add to add the filter condition. You may add any number of filter conditions. |                          |     |              |                   |  |  |
|----------------------------------------------------------------------------------------------------|--------------------------|-----|--------------|-------------------|--|--|
| Doradin Cuppilor                                                                                                    | Equal To                 |     | nou          |                   |  |  |
| Field Name                                                                                                    | Not Equal To             | tor | Filter Value | Action            |  |  |
|                                                                                                    | Greater Than             |     |              |                   |  |  |
|                                                                                                    | Greater Than Or Equal To |     |              |                   |  |  |
|                                                                                                    | Lesser Than              |     |              |                   |  |  |
| <ul> <li>Required field</li> </ul>                                                                                                    | Lesser Than Or Equal To  |     |              | Save   » X   Cano |  |  |
|                                                                                                    | Starts With              |     |              |                   |  |  |
|                                                                                                    | Contains                 |     |              |                   |  |  |
|                                                                                                    | Ends With                |     |              |                   |  |  |
|                                                                                                    | Not Starts With          |     |              |                   |  |  |
|                                                                                                    | Not Contains             |     |              |                   |  |  |
|                                                                                                    | Not Ends With            |     |              |                   |  |  |
|                                                                                                    | Is Empty                 |     |              |                   |  |  |
|                                                                                                    | Is Not Empty             |     |              |                   |  |  |

The selection appears. Enter the "Suppliers Name" and click on the "Add" button.

| 2. Configure Filter   |          |              |                |  |  |  |
|-----------------------|----------|--------------|----------------|--|--|--|
| Default Supplier   Eq | ual To   |              |                |  |  |  |
| Field Name            | Operator | Filter Value | Action         |  |  |  |
| lequired field        |          |              | Save I » XI Ca |  |  |  |

Your selections appear. Click on the "Save" button

| Create New Filter for Item List                    |                                                                 |                                            |        |  |  |  |
|----------------------------------------------------|-----------------------------------------------------------------|--------------------------------------------|--------|--|--|--|
| 1.Filter Information                               |                                                                 |                                            |        |  |  |  |
| Enter a user friendly filter name for              | Enter a user friendly filter name for this custom filter.       |                                            |        |  |  |  |
| * Filter Name:                                     | Janes View                                                      |                                            |        |  |  |  |
|                                                    | Set this filter as default?                                     |                                            |        |  |  |  |
| 2.Configure Filter                                 |                                                                 |                                            |        |  |  |  |
| Please select field, select an operation           | ator, enter value and click Add to add the filter condition. Yo | u may add any number of filter conditions. |        |  |  |  |
| Default Supplier   Equal To  LJM  Add              |                                                                 |                                            |        |  |  |  |
| Default Supplier   Equ                             | al To 👻 LJM 🚔 Add                                               |                                            |        |  |  |  |
| Default Supplier   Equ Field Name                  | LJM Add                                                         | Filter Value                               | Action |  |  |  |
| Default Supplier   Equ Field Name Default Supplier | LJM Add Operator Equal To                                       | Filter Value                               | Action |  |  |  |
| Default Supplier  Equ Field Name Default Supplier  | LJM Add                                                         | Filter Value                               | Action |  |  |  |
|                                                    | Aal To  LJM Add Operator Equal To                               | Filter Value<br>LJM                        | Action |  |  |  |

The "Filter Created Successfully" and the item (parts) list are below for the "Supplier" selected in the filter.

| Items List                               |                                                       |                                                           | 🍸 Filters 📄 Views 😰 How do l?       |                        |                                                                                                    |
|------------------------------------------|-------------------------------------------------------|-----------------------------------------------------------|-------------------------------------|------------------------|----------------------------------------------------------------------------------------------------|
| Product Line:<br>All<br>Supplier:        | A lte                                                 | ow:<br>I Items 🔽<br>m no. starts with:                    | RYG:<br>All ↓<br>Category:<br>All ↓ | Go                     | Virtual<br>Kanban<br>15,3% Forecast                                                                                                    |
| ➡ Add 🖉 I                                | Edit X Disable 🐺 '                                    |                                                           |                                     |                        |                                                                                                    |
| -                                        |                                                       |                                                           |                                     | ]                      |                                                                                                    |
| Category ⊽                               | Item 🛦                                                | Description 🔺                                             |                                     | Qty On Card 🛦          | No. Of Cards ▲ Default Supplier ▽                                                                                                    |
| Category ⊽<br>Kanban                     | Item ▲ 585100R070B0                                   | Description ▲ 585100R070B0                                |                                     | Qty On Card ▲          | No. Of Cards ▲ Default Supplier ⊽<br>0 Not Associated                                                                                             |
| Category ⊽<br>Kanban<br>Kanban           | Item ▲ 585100R070B0 58700000000                       | Description ▲<br>585100R070B0<br>PLATE, MAT SET, U        | PR                                  | Qty On Card A          | No. Of Cards ▲     Default Supplier ∨       0     Not Associated       0     Not Associated                                                       |
| Category ⊽<br>Kanban<br>Kanban<br>Kanban | Item ▲<br>585100R070B0<br>58700000000<br>633100R070B1 | Description ▲ 585100R070B0 PLATE, MAT SET, U 633100R070B1 | IPR                                 | Qty On Card ▲ 1 100 16 | No. Of Cards ▲     Default Supplier ▽       0     Not Associated       0     Not Associated       0     Not Associated       0     Not Associated |

Quick Tip – To "Edit" or "Delete" a filter, click on the "Pencil" icon to Edit or the "Red X" to Delete

| Items List            |                       |        |                    |            | <b>Filters</b> | Views @ How do !? |
|-----------------------|-----------------------|--------|--------------------|------------|----------------|-------------------|
| Product Line:         | Show:                 |        | RYG:<br>All 🗸      | Janes View |                | Virtual<br>Kanban |
| Supplier:             | Item no. starts with: |        | Category:<br>All - | Go         |                | Forecast          |
| Add // Edit X Disable | View Details Cards    | More ( | Options 🔻          |            |                |                   |

To "**Revert**" back to **viewing all items, click** on "**Revert to Default**" and "**All Items**" will now **appear** on the screen.

| Items List                      |                                              |                                     | Tilters Views                                                   | How do I?             |
|---------------------------------|----------------------------------------------|-------------------------------------|-----------------------------------------------------------------|-----------------------|
| Product Line:<br>All  Supplier: | Show:<br>All tems V<br>Item no. starts with: | RYG:<br>All v<br>Category:<br>All v | Vicreate Filter       Janes View       Revert to Default   Fore | al P -<br>Ian<br>cast |
| Add // Edit X Disable           | View Details Cards Mo                        | re Options 🔻                        |                                                                 |                       |

# **Changing the Filter Views - Ascending or Descending**

Quick Tip –. The data can be sorted by columns. The triangle located at the column header with the (blue) fill is the sort trigger. The column would then be sorted in "Ascending or Descending" order based on the position of the triangle. The triangle pointed up will "Ascend" sort the selection and triangle pointing down will "Descend" sort the selection.

To **change** the "**Screen View**" and sort the data, **click** on the **triangle** at the column heading. *Your data will change accordingly* 

| items List                                                   |                                                                                                    |                                                                                                    |                                                       | 🍸 Filters 📄 Views 🎯 How do l?                                                                                                    |
|--------------------------------------------------------------|----------------------------------------------------------------------------------------------------|----------------------------------------------------------------------------------------------------|-------------------------------------------------------|----------------------------------------------------------------------------------------------------|
| Product Line:<br>All<br>Supplier:                            | Show All file                                                                                                    | RYG:<br>All<br>Category:<br>All                                                                                                    | • @ •                                                 | 83.9% Virtual<br>Kanban<br>15.9% Forecast                                                                                                    |
| Filter Cre                                                   | eated Succesfully                                                                                                  | r Details Caros More Options ♥                                                                                                    |                                                       |                                                                                                    |
|                                                              |                                                                                                    |                                                                                                    |                                                       |                                                                                                    |
| Category ⊽                                                   | Item A                                                                                                    | Description                                                                                                    | Qty On Card ▲                                         | No. Of Cards ▲ Default Supplier ⊽                                                                                                    |
| Category                                                     | Item ▲                                                                                                    | Description  S85100R070B0                                                                                                    | Qty On Card 🛦                                         | No. Of Cards ▲ Default Supplier ▽<br>0 Not Associated                                                                                                    |
| Category ⊽<br>Kanban<br>Kanban                               | Item 4 585100R070B0 58700000000                                                                                    | Description ▲<br>585100R070B0<br>PLATE, MAT SET, UPR                                                                                                    | Qty On Card ▲ 1 100                                   | No. Of Cards ▲ Default Supplier ⊽ 0 Not Associated 0 Not Associated                                                                                                    |
| Category ⊽<br>Kanban<br>Kanban<br>Kanban                     | Item         585100R070B0           585700000000         58700000000           633100R070B1         5800000000     | Description  S85100R070B0 PLATE, MAT SET, UPR 633100R070B1                                                                                                    | Qty On Card ▲ 1 100 16                                | No. Of Cards     Default Supplier ⊽       0     Not Associated       0     Not Associated       0     Not Associated       0     Not Associated                                                                                                    |
| Category ⊽<br>Kanban<br>Kanban<br>Kanban<br>Kanban           | Item         585100R070B0           585700000000         633100R070B1           633100R070B1         633100R080B1  | Description ▲           585100R070B0           PLATE, MAT SET, UPR           633100R070B1           633100R080B1                                                                  | Qty On Card ▲ 1 100 16 16                             | No. Of Cards ▲     Default Supplier ♥       0     Not Associated       0     Not Associated       0     Not Associated       0     Not Associated       0     Not Associated       0     Not Associated                                                                                  |
| Category ⊽<br>Kanban<br>Kanban<br>Kanban<br>Kanban<br>Kanban | Item         585100R070B0           58700000000         633100R070B1           633100R070B1         63351-X1B00-00 | Description ▲         S85100R070B0           PLATE, MAT SET, UPR         633100R070B1           633100R070B1         633100R080B1           63351-X1B00-00         63351-X1B00-00 | Qty On Card ▲ 1 100 16 16 100 100 100 100 100 100 100 | No. Of Cards ▲     Default Supplier ∨       0     Not Associated       0     Not Associated       0     Not Associated       0     Not Associated       0     Not Associated       0     Not Associated       0     Not Associated       0     Not Associated       0     Not Associated |

# **Custom Filter Views**

#### To navigate to setting up a "Custom Filter Views", click on "Admin".

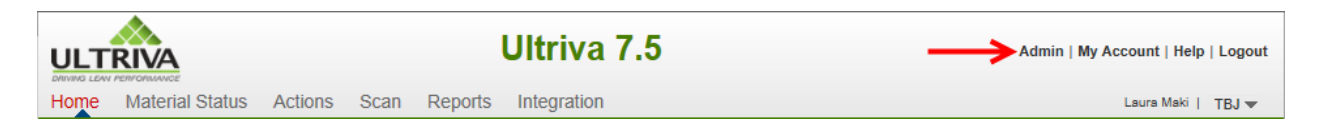

#### Click on "Item"

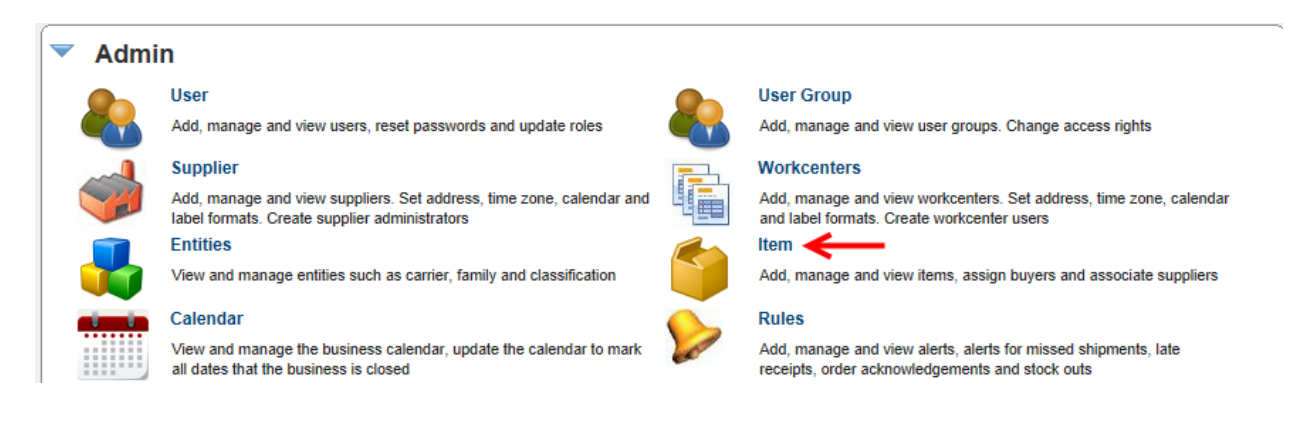

#### Click on the "Views" icon.

| Items List          |                              |                  | 🍸 Filters 🔲 Views @ How do l? |
|---------------------|------------------------------|------------------|-------------------------------|
| Product Line:       | All Items                    | RYG:<br>All 🗸    | 83.9% av Virtual P -          |
| Supplier:           | Item no. starts with:        | Category:<br>All | Go D Forecast                 |
| 🚔 Add 🥖 Edit 🗙 Disa | ble 🛛 💭 View Details 🚺 Cards | More Options 🔻   |                               |

#### Click on "Create View"

| Items List                                     | Trilters Views Whow do I?                                                                                                    |     |
|------------------------------------------------|----------------------------------------------------------------------------------------------------|-----|
| Product Line: Show:<br>All V All Items V       | RYG: Create View Virtual P -                                                                                                    | ۱Í. |
| Supplier: Item no. starts with:                | Category:<br>All GO Contraction of the second second s |     |
| 📫 Add 🧪 Edit 🗙 Disable 🕲 🐯 View Details 🚺 Card | More Options 🔻                                                                                                    |     |

**Enter** the "**View Name**", Optional: -"**Set this view as default**?" (*By setting this as the* "*Default*" *this filter will open up when opening the custom filter views*)

| Customize Page             | : Item List                                | (2) How do |
|----------------------------|--------------------------------------------|------------|
| 1.View Information         |                                            |            |
| Enter a user friendly View | Name and Description for this Custom View. |            |
| * View Name:               | My Supplier View                           |            |
| Description:               | $\hat{}$                                   |            |
|                            | ☐ Set this view as default?                |            |

Quick Tip – By highlighting a line and selecting the greater than sign it will move the line to the Sort Fields screen

#### Make your selections for the "Customized Sort" options

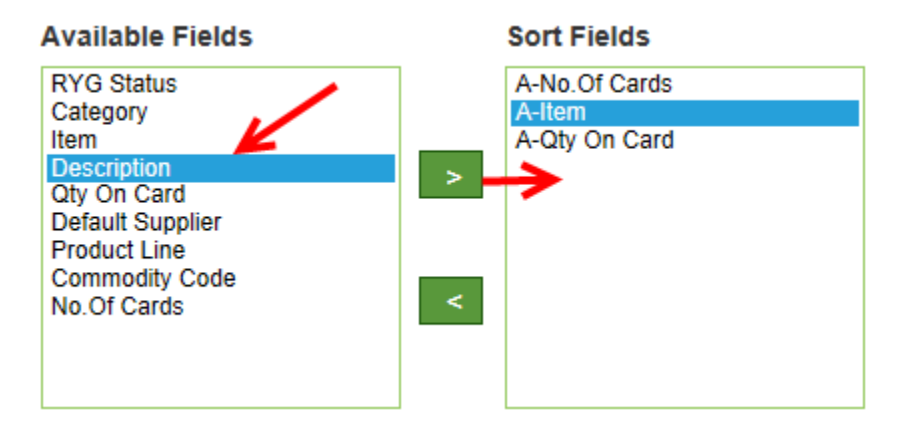

Make your selections for the "Customized Display" options. Repeat the steps above.

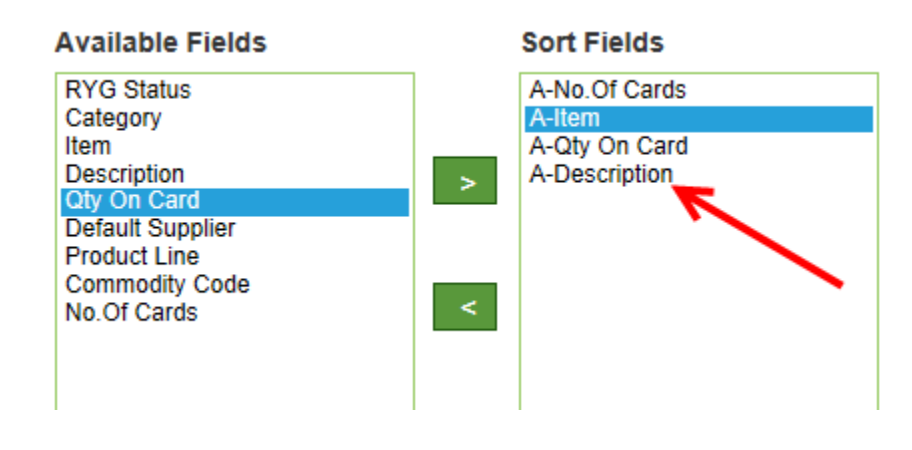

By highlighting a line and selecting Up, Down, Asc, or Desc you can change the order of the sort.

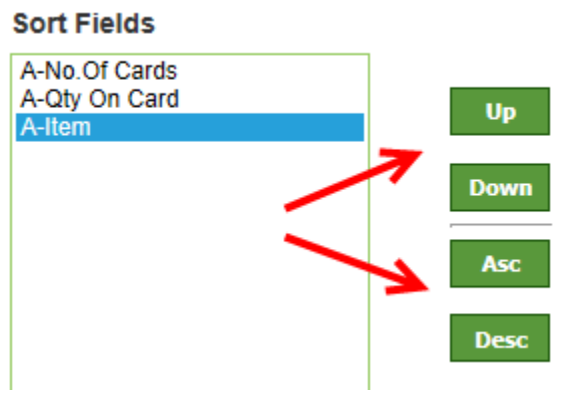

Example: With "A-Item" highlighted, click on the "Up" button and the "A-Item" will move up the list 1 slot. See below.

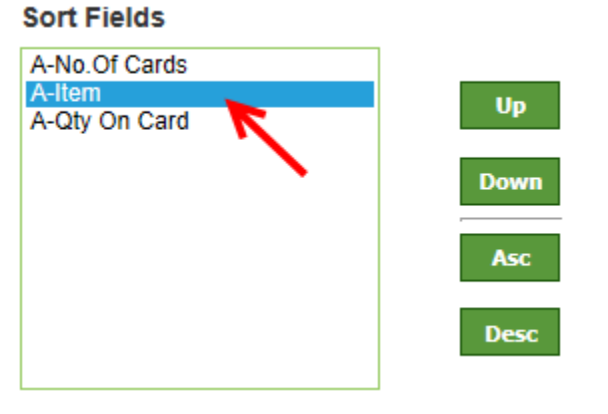

| vailable Fields                                                                                                    | Sort Fields                                                                                                    |                        |
|----------------------------------------------------------------------------------------------------|----------------------------------------------------------------------------------------------------|------------------------|
| RYG Status<br>Category<br>tem<br>Description<br>Dry On Card                                                                                                    | A-No.Of Cards<br>A-Item<br>A-Qty On Card<br>A-Description                                                                                       | Up<br>Down             |
| Product Line<br>Commodity Code<br>No.Of Cards                                                                                                    | <                                                                                                    | Asc                    |
|                                                                                                    | [                                                                                                    |                        |
| Customize Display<br>elect fields to display on the If<br>vailable Fields                                                                                                    | tem list You can also re-order the selected Show Fields                                                                                         | l fields               |
| Customize Display<br>elect fields to display on the It<br>vailable Fields<br>RYG Status<br>Category<br>tem                                                                                                    | tem list You can also re-order the selected<br>Show Fields<br>Category<br>Item<br>Description                                                   | 1 fields               |
| Customize Display<br>elect fields to display on the li<br>vailable Fields<br>RYG Status<br>Category<br>tem<br>Description<br>2ty On Card<br>Default Supplier<br>Product Line                                                          | tem list You can also re-order the selected<br>Show Fields<br>Category<br>Item<br>Description<br>Qty On Card<br>No Of Cards<br>Default Supplier | d fields               |
| Customize Display<br>elect fields to display on the It<br>vailable Fields<br>RYG Status<br>Category<br>tem<br>Description<br>Dy On Card<br>Default Supplier<br>Product Line<br>Commodity Code<br>Vo.Of Cards<br>Status<br>SafetyStock | tem list You can also re-order the selected<br>Show Fields<br>Category<br>Item<br>Description<br>Oty On Card<br>No Of Cards<br>Default Supplier | l fields<br>Up<br>Down |

The view has been created successfully

| Items List                                  |                                                                                       |                                                         |                                     |                                     | 🍸 Filters 🔲 Views 🎯 How do l?                                                                                                    |
|---------------------------------------------|---------------------------------------------------------------------------------------|---------------------------------------------------------|-------------------------------------|-------------------------------------|----------------------------------------------------------------------------------------------------|
| Product Line:                               | All Item                                                                              | no. starts with:                                        | RYG:<br>All ▼<br>Category:<br>All ▼ | Go 🍺                                | Virtual<br>Kanban<br>153% Forecast                                                                                                    |
| 🖷 Add 🖉 🖉 I                                 | Edit X Disable 🕎 View                                                                 | v Details Cards                                         | More Options 💌                      |                                     |                                                                                                    |
| <b>O</b> View cre                           | ated successfully                                                                     | - /                                                     |                                     | $\boxtimes$                         | 1                                                                                                    |
| View cre<br>Category ⊽                      | ated successfully                                                                     | Description A                                           |                                     | Qty On Card A                       | No. Of Cards ▲ Default Supplier ⊽                                                                                                    |
| View cre<br>Category ⊽<br>Kanban            | eated successfully                                                                    | Description A<br>Bearing                                |                                     | Cty On Card A                       | No. Of Cards ▲ Default Supplier ▽<br>0 LJM Machining Supplies                                                                                  |
| View cre<br>Category ⊽<br>Kanban<br>Kanban  | eated successfully<br>Item ▲<br>ULT-035-0322-00<br>ULT-035-0354-02                    | Description A<br>Bearing<br>DU Bearing                  |                                     | Qty On Card A 600<br>14400          | No. Of Cards ▲ Default Supplier マ<br>0 LJM Machining Supplies<br>7 LJM Machining Supplies                                                      |
| View cree<br>Category ⊽<br>Kanban<br>Kanban | eated successfully<br>Item ▲<br>ULT-035-0322-00<br>ULT-035-0354-02<br>ULT-035-0354-00 | Description ▲<br>Bearing<br>DU Bearing<br>BEARING-SLEEV | E                                   | Cty On Card A 600<br>14400<br>12600 | No. Of Cards ▲     Default Supplier ⊽       0     LJM Machining Supplies       7     LJM Machining Supplies       9     LJM Machining Supplies |

Click on the "View" icon, the "View" has been added to the list.

| Items List             |                                               |      |             | Tilters Views @ Ho      | w do I? |
|------------------------|-----------------------------------------------|------|-------------|-------------------------|---------|
| Product Line:          | Show:<br>All Items V<br>Item no. starts with: |      | RYG:<br>All | My Supplier View A Cast | 9 -     |
| 🚔 Add 🥖 Edit 🗙 Disable | View Details                                  | More | Options 🔻   |                         |         |

The view created we set as the **default view**. To get back to the regular view, **click** on "**Revert to Default**".

| Items List                          |                                      |        |                                 |   | <br><b>V</b> Filters                           | Views | 5 🕝 How             | do I? |
|-------------------------------------|--------------------------------------|--------|---------------------------------|---|------------------------------------------------|-------|---------------------|-------|
| Product Line:<br>All 🔍<br>Supplier: | All Items V<br>Item no. starts with: |        | RYG:<br>All<br>Category:<br>All | • | Create View My Supplier View Revert to Default | 2 ¥   | Jal<br>ban<br>ecast | 9 -   |
| Add // Edit X Disable               | View Details Cards M                 | lore O | ptions 🔻                        |   |                                                |       |                     |       |

Quick Tip – Only on pages in Ultriva where you see the Filter and View icons is where you can set up the filters and views accordingly.

| ULTRIVA                                                                            | Ultriva 7.5                                             | Admin   My Account   Help   Logout   |
|------------------------------------------------------------------------------------|---------------------------------------------------------|--------------------------------------|
| Home Material Status Actions Scan R                                                | eports Integration                                      | Laura Maki   TBJ 🔻                   |
| Receive Items List                                                                 |                                                         | Filters 📄 Views @ How do !?          |
| Supplier     Cards       All Suppliers     All       Filter By     Select Operator | Show Category II     Items List      Enter Value     Go | RYG Receive<br>All ▼ Shipped cards ▼ |
| Find Item                                                                          |                                                         | Show Cards   »                       |
| RYG ⊽ Item ▲ Description ⊽                                                         | Supplier Name ⊽                                         | Total Qty ⊽ Total Cards ⊽            |
| 41410-010P9-00 41410-010P9-                                                        | 00 GRN Stampings                                        | 100.1234 1                           |
| 585100R040C1 585100R040C                                                           | CI GRN Stampings                                        | 80 2                                 |
| <b>I aa</b> .                                                                      |                                                         |                                      |

# **Page Filters**

Quick Tip –Ultriva has a Filter option on most screenshots within the software. Filtering by item, supplier, PO are a few ways you can filter the data.

The "**Released Cards Filter**" below is an example of a "**Page Filter**" Make the filter selections by **clicking** on the **dropdown arrows** and making your selections. **Click** on the "**Go**" button.

| Home  | Material Status               | Actions     | Scan | Reports | Integration  |          |                    |   |          |                 |   |   | Lau        | ra Maki   TBJ | J.     |
|-------|-------------------------------|-------------|------|---------|--------------|----------|--------------------|---|----------|-----------------|---|---|------------|---------------|--------|
| ň     |                               |             |      | /       |              |          |                    |   |          |                 |   |   |            | 💗 Favo        | orites |
| Rel   | ease Cards Fi                 | lter        |      |         |              |          |                    |   | <u>\</u> | N               |   |   |            | How do        | 1?     |
| Supj  | plier<br>I Machining Supplies |             | ~    | 1       | Cards<br>All | ~        | Show<br>Cards List | ~ |          | Category<br>All | • | - | RYG<br>All | •             |        |
| Filte | er By 💌                       | Select Oper | ator | ▼ Enter | Value        | <b>(</b> | Go 🌔 🧲             |   |          |                 |   |   |            |               |        |

Once a "**Filter**" is selected, each time this screen is accessed, the same filter will apply. **Click** on the "**Change Filter**" button to change the **current** "**Filter**"

| Release Cards List |                      |                   |                     |                    |                    |                    |  |  |  |
|--------------------|----------------------|-------------------|---------------------|--------------------|--------------------|--------------------|--|--|--|
| Find Card ID       | ı 🖄                  | Rel               | ease   » Atta       | ch Notes   »       | «   Back To Items  | «   Change Filter  |  |  |  |
| Card ID ⊽          | Item ▲ Description ⊽ | Cycle No ⊽ Qty Or | Card ⊽ Card Qty ⊽ L | ocation Code ⊽ Las | st Received 🛦 Supp | lier               |  |  |  |
| KCD4MYKCNABQ       | 24687 SHAFT          | 1                 | 50 50 S             | бТК 12/            | (16/2013 LJM I     | Machining Supplies |  |  |  |

## **Favorites**

Quick Tip – Users can add their daily tasks to the Favorites list and can access them from any screen by clicking on the Favorites Heart. For Ultriva users with multiple plants, the favorites will carry through to all plants.

The example below is setting up the Buyer Queue as a "Favorite". To add other tasks, navigate to the screen to add and click the on the **Favorites Heart**, then "Add to Favorites"

To set up the "Buyer Queue" in the "Favorites" menu, click on "Actions".

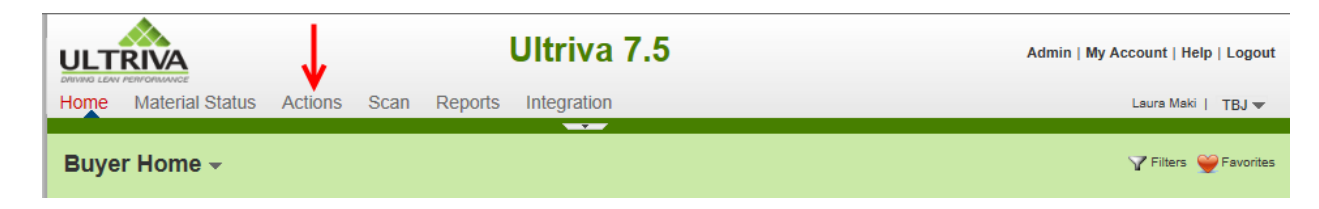

#### Click on "Buyer Queue"

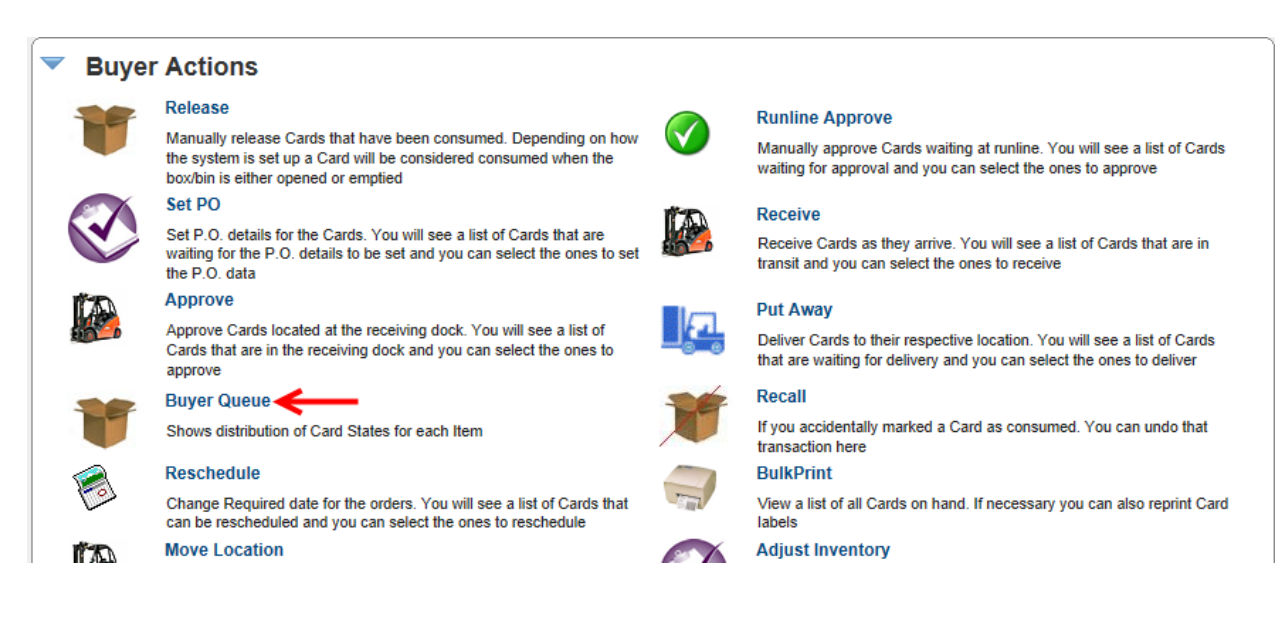

The "Buyer Queue" screen appears. Click on the "Favorites" Click on "Add to Favorites"

| Actions Home Buyer Queue                                                                                                    | Buyer Queue | t   |       |     |        |          |             |     |       |      |            | _    |       | > 2 | Add to F | Print . | S Favo        |
|----------------------------------------------------------------------------------------------------|-------------|-----|-------|-----|--------|----------|-------------|-----|-------|------|------------|------|-------|-----|----------|---------|---------------|
| Supplier     Show     Category     RYG     Product Line:     Common       LJM Machining Supplies     All Items ×     All     All     Image: All     All     Image: All     Image: All |             |     |       |     |        |          | odity Code: |     |       |      |            |      |       |     |          |         |               |
| Fillel by                                                                                                    | On Ha       | nd  | Relea | sed | In Pro | cess     | At Ship     | Hub |       | nsit | Received A | Dock | Put A | way | Othe     | :15     |               |
| RYG ⊽ Item ▲                                                                                                    | Cards       | Qty | Cards | Qty | Cards  | 8<br>Qty | Cards       | Qty | Cards | Qty  | Cards      | Qty  | Cards | Qty | Cards    | Qty     | Description ⊽ |
| 24687                                                                                                    | 15          | 750 | 0     | 0   | 0      | 0        | 0           | 0   | 0     | 0    | 0          | 0    | 0     | 0   | 0        | 0.0     | SHAFT         |
| 24688                                                                                                    | 28          | 280 | 0     | 0   | 0      | 0        | 0           | 0   | 0     | 0    | 0          | 0    | 0     | 0   | 0        | 0.0     | BEARING       |

To navigate to the "**Buyer Queue**" from any screen, **click** on the "**Favorites Heart**" and **select** "**Buyer Buyer Queue**".

|      | <u>RIVA</u>                    |                |            | Ultriva 7.  | 5               | Admin   I                           | My Account   Help   Logout          |
|------|--------------------------------|----------------|------------|-------------|-----------------|-------------------------------------|-------------------------------------|
| Home | Material Status                | Actions Sca    | an Reports | Integration |                 |                                     | Laura Maki   TBJ 🔻                  |
| Buy  | er Home <del>、</del>           |                |            |             |                 | Buyer/Buye                          | ✓ Filters      ✓ Favorites er Queue |
| 1    | nventory Health                |                |            | * =         | Alerts          |                                     |                                     |
|      |                                |                |            |             | Date 🔻          | Subject ⊽                           |                                     |
|      |                                | I              | I          |             | 08/13/2013      | 24689 turned RED - High Risk of sto | چ چ                                 |
|      | 1                              | 2              |            | 2           | 08/13/2013      | 24689 turned RED - High Risk of sto | <b>\$</b>                           |
|      | Items<br>Stock out risk (High) | Stock out risk | (Medium)   | Items       | Sorted by: Date |                                     | 1 to 2 of 2                         |
| (    | Order Tracking                 |                |            | ×≣          | My Routines     | S                                   | *≣                                  |

# **Apply to All - Auto Fill**

Quick Tip – Click in the "Card ID" box in the column header and it will select all of the cards. A checkmark will appear by each line item.

**Tool Tip** – The Apply to All icon is located on all "Action" screens where repeated data is entered. Data such as "Locations", "PO's", new "Ship Dates" and such are a few of the processes where this tool comes in real handy.

| Set PO Cards  | .ist Ÿ    |                              |                   |                |                   |               |             |              | E          | Views 🥥 How do I  |
|---------------|-----------|------------------------------|-------------------|----------------|-------------------|---------------|-------------|--------------|------------|-------------------|
| Find Card ID  | Ma 🐴      |                              |                   | Set P(         | 0   »             | Attac         | h Notes   » | «   Bac      | k To Items | «   Change Filter |
| PO. #         | 1         | PO. L                        | ine #             | Re             | elease #          | F             |             | Release      | Line #     |                   |
| ⊽ 🗹 Card ID 🔺 | Item 🔺    | Supplier<br>Name ⊽           | Release<br>Date ⊽ | Reqd<br>Ship ⊽ | Reqd<br>Receive 🛦 | Card<br>Qty ⊽ | PO #        | PO<br>Line # | Release #  | Release<br>Line # |
| KCD4MYKCN     | ABQ 24687 | LJM<br>Machining<br>Supplies | 12/27/2013        | 01/02/2014     | 01/05/2014        | 50            |             | 0            |            |                   |
| KCD4MYLCN     | EH 24687  | LJM<br>Machining<br>Supplies | 12/27/2013        | 01/02/2014     | 01/05/2014        | 50            |             | 0            |            |                   |
| KCD4MYMCN     | ARC 24687 | LJM<br>Machining<br>Supplies | 12/27/2013        | 01/02/2014     | 01/05/2014        | 50            |             | 0            |            |                   |

Click in the "Card ID" boxes to select the cards that you are going to work with.

To "Auto Fill" information such as a "PO" and "PO Line #", Enter in the "PO#" in the PO# field and Click on the "Apply to All" icon.

| Set PO Cards List 🏹  |                                         |                               |                     | 📃 Views 🧯           | How do I?  |
|----------------------|-----------------------------------------|-------------------------------|---------------------|---------------------|------------|
| Find Card ID         |                                         | Set PO   »                    | Attach Notes   »    | «   Back To Items   | nge Filter |
| PO. #<br>252525      | PO. Line #                              | Release #                     | ات <mark>ا</mark> ت | Release Line #      |            |
|                      | SupplierReleaseName ♥Date ♥             | Reqd Reqd<br>Ship ⊽ Receive ▲ | Card<br>Qty ⊽ PO #  | PO Release # Releas | e          |
| 🖌 КССФМҮКСНАВО 24687 | LJM<br>Machining 12/27/2013<br>Supplies | 01/02/2014 01/05/2014         | 50                  | 0                   |            |
| KCD4MYLCNAEH 24687   | LJM<br>Machining 12/27/2013<br>Supplies | 01/02/2014 01/05/2014         | 50                  | 0                   |            |
| KCD4MYMCNARC 24687   | LJM<br>Machining 12/27/2013<br>Supplies | 01/02/2014 01/05/2014         | 50                  | 0                   |            |

| Set P           | O Cards List | Y      |                              |                   |                |                   |               |             |              | E          | Views 🧿 How do    |
|-----------------|--------------|--------|------------------------------|-------------------|----------------|-------------------|---------------|-------------|--------------|------------|-------------------|
| Find Card       | iD 🆓         | \$     |                              |                   | Set P          | 0   »             | Attac         | h Notes   » | «   Bac      | k To Items | «   Change Filte  |
| PO. #<br>252525 | <u>ا</u> ت   |        | PO. Li                       | ne #              | Re             | elease #          | F             |             | Release      | Line #     |                   |
| ⊽ 🔽             | Card ID 🔺    | Item 🔺 | Supplier<br>Name ⊽           | Release<br>Date ⊽ | Reqd<br>Ship ⊽ | Reqd<br>Receive 🔺 | Card<br>Qty ⊽ | PO #        | PO<br>Line # | Release #  | Release<br>Line # |
|                 | KCD4MYKCNABQ |        | LJM<br>Machining<br>Supplies |                   |                |                   |               | 252525      | (            |            |                   |
| V               | KCD4MYLCNAEH | 24687  | LJM<br>Machining<br>Supplies | 12/27/2013        | 01/02/2014     | 01/05/2014        | 50            | 252525      |              | )          |                   |
|                 | KCD4MYMCNARC | 24687  | LJM<br>Machining<br>Supplies | 12/27/2013        | 01/02/2014     | 01/05/2014        | 50            | 252525      |              |            |                   |

The data is now populated in each line item checked.

You can repeat these steps on any screen where repeated data needs to be entered.

# My Account – My Preference

#### <u>Login Preference</u>

Tool Tip - My Preference can add many great features to your Ultriva screen layout including Login Preferences, Style/Color Themes, and Paging Preferences which allows you to choose how many records to view per page. It also has a Screen Layout feature to increase or decrease the viewing area.

To navigate to "My Preference", click on "My Account".

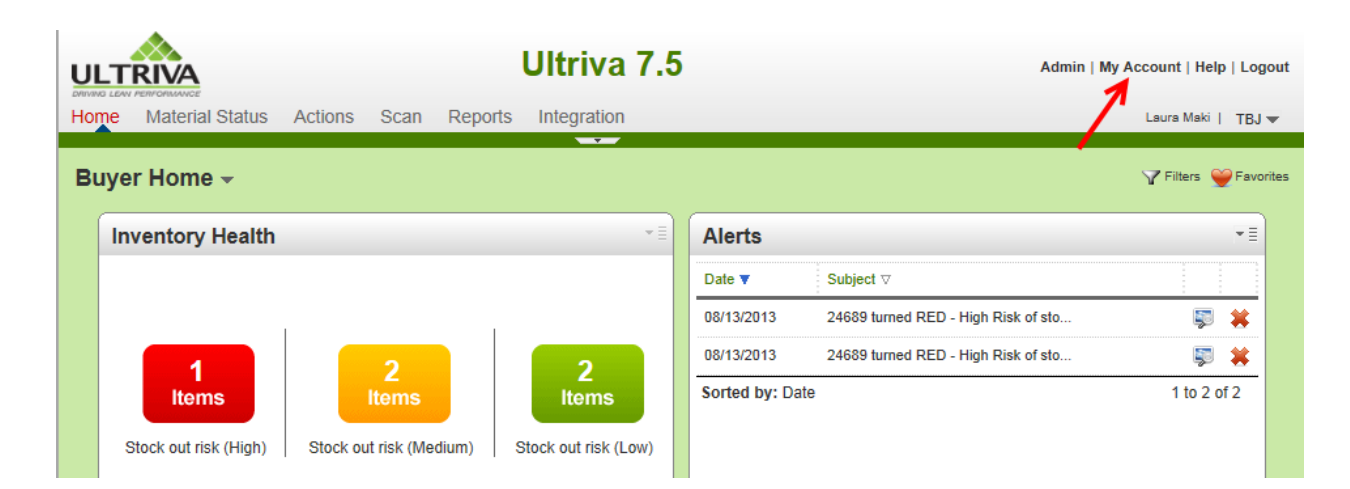

#### Click on "My Preference"

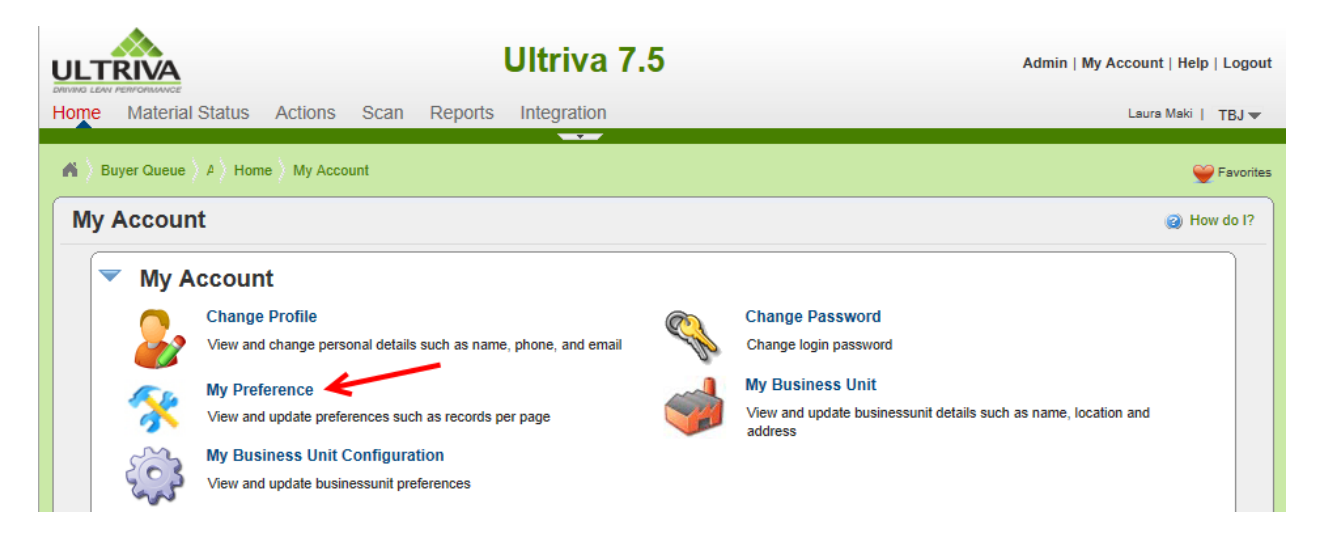

Quick Tip –This is a great feature for employees that need to maneuver through Ultriva to get to the screen they need to work from. If set up correctly, it will log them directly into the screen they need to start their work from.

Click on the drop down arrow in the "After Login Go To" field.

| Login Preference               |         |  |
|--------------------------------|---------|--|
| After Login Go To              | Default |  |
| My Default Login Business Unit | ТВЈ     |  |

#### Click on your selection.

# Q

Quick Tip – Receive Cards (in this example) is a great screen to log into for employees receiving goods at the dock. If chosen, when logging in they will go directly to the Receive Cards screen. You have many other selections to choose from based on the actions that need to be performed in Ultriva.

#### The selection appears

| Login Preference               |               |          |
|--------------------------------|---------------|----------|
| Login Freierende               |               |          |
| After Login Go To              | Receive Cards | <b>~</b> |
| My Default Login Business Unit | TBJ           | ~        |

#### Click on the drop down arrow in the "My Default Login Business Unit" field.

|   | Login Preference               |               |  |
|---|--------------------------------|---------------|--|
| L | After Login Go To              | Receive Cards |  |
|   | My Default Login Business Unit | TBJ           |  |

Quick Tip – Business Units such as Plants, Suppliers, and Internal Work Centers can be selected.

Select the "My Business Unit" for the user to log into.

| Login Preference               |                                                      |
|--------------------------------|------------------------------------------------------|
| After Login Go To              | Receive Cards                                        |
| My Default Login Business Unit | TBJ                                                  |
| Style Preference               | FG Warehouse                                         |
| My Theme                       | Body Assembly Cell 1<br>Body Assy Cell 1 Supermarket |

#### Style Preference

Quick Tip –Style preference allows you to choose a new color for your screen background.

To select a background color, Click on the drop down arrow in the "My Theme" field.

| Style Preference |       |
|------------------|-------|
| My Theme         | Green |

Click on a new "color" to select it.

| Style Preference |        |
|------------------|--------|
| Style Preference | Blue   |
|                  | Pink 🧲 |
| My Theme         | Green  |
|                  |        |

#### Paging Preference

Q

Quick Tip –The default number of line items to view, per page is set at 10 in Ultriva. You can change the number of line items to view here. The benefit to adding line items per page reduces the number of pages you have to view when you have multiple items/pages set up in Ultriva.

**Click** in the "**Show records per page**" field and remove the existing number by clicking the backspace button. "**Add the new number**"

| Paging Preference   |                     |
|---------------------|---------------------|
| r aging r reference |                     |
| * Show:             | 10 records per page |
| Screen Layout       | Use maximum width   |

Quick Tip – The Screen Layout has 2 options: "1024 pixels" which is a narrower page view and "Use Maximum Width" which will show more columns per page. Below are 2 screenshots. Screenshot #1 is the screen at "1024 pixels" and screenshot #2 is the "Use Maximum Width"

#### Screenshot #1 "1024 Pixels" (narrower page)

| Paging Preference |                       |                     |  |
|-------------------|-----------------------|---------------------|--|
| * Show:           | 10 records per page   |                     |  |
| <br>Screen Layout | 1024 pixels (Default) |                     |  |
|                   |                       |                     |  |
| * Required field  |                       | Save   » X   Cancel |  |
|                   |                       |                     |  |

#### Screenshot #2 "Use Maximum Width" (wider page for viewing)

|   | Paging Preference |                     |                     |
|---|-------------------|---------------------|---------------------|
|   | * Show:           | 10 records per page |                     |
| 4 | Screen Layout     | Use maximum width   | >                   |
|   |                   |                     |                     |
|   | * Required field  |                     | Save   » X   Cancel |

To increase the screen size from "1024 pixels" (<u>default</u>), Click on the drop down arrow in the "Screen Layout" field and Select "Use maximum Width".

| Paging Preference |                     |
|-------------------|---------------------|
| * Show:           | 10 records per page |
| Screen Layout     | Use maximum width   |

#### Click on the "Save" button

Logging out and logging back in is required for some changes to take effect.

| My Preference                  | <ul> <li>How do I</li> </ul> |
|--------------------------------|------------------------------|
| General Actions                |                              |
| Login Preference               |                              |
| After Login Go To              | Default 💌                    |
| My Default Login Business Unit | LJM Machining Supplies       |
| Style Preference               |                              |
| My Theme                       | Green                        |
| Paging Preference              |                              |
| * Show:                        | 10 records per page          |
| Screen Layout                  | Use maximum width            |
|                                |                              |
| * Required field               | Save   » X   Cance           |
|                                |                              |

# **Export and Print**

Quick Tip – On all screens that have the Print and Export icons, data can be printed and/or exported to an Excel document.

To "Export" data from the "Items List" screen (example), click on the "Export" icon.

| Buyer Queue                                   | $\left< {\bf F} \right> {\bf A} \right> {\bf S} \right>$ Admin $\left>$ Item |                                              |             |               | Export 🍟 Favo                               |
|-----------------------------------------------|------------------------------------------------------------------------------|----------------------------------------------|-------------|---------------|---------------------------------------------|
| ltems List                                    |                                                                              |                                              |             |               | 🍸 Filters 🗾 Views 🍘 How do l?               |
| Product Line:<br>All<br>Supplier:<br>X<br>Add | Show:<br>All Iter<br>Item n<br>Edit X Disable Is View                        | s V<br>). starts with:<br>Details Cards More | RYG:<br>All | 60            | 83.9%<br>155% Virtual<br>Kanban<br>Forecast |
| Category ⊽                                    | Item 🔺                                                                       | Description 🔺                                |             | Qty On Card 🔺 | No. Of Cards ▲ Default Supplier ▽           |
| Kanban                                        | ULT-035-0322-00                                                              | Bearing                                      |             | 600           | 0 LJM Machining Supplie                     |
| Kanban                                        | ULT-035-0354-02                                                              | DU Bearing                                   |             | 14400         | 7 LJM Machining Supplie                     |
| Kanban                                        | ULT-035-0354-00                                                              | BEARING-SLEEVE                               |             | 12600         | 9 LJM Machining Supplie                     |

#### Click on the "Yes" button.

| Microsoft Office Excel                                                                                                    | ×                        |
|----------------------------------------------------------------------------------------------------|--------------------------|
| The file you are trying to open, 'Item.xls', is in a different format than specified by the file extension. Verify that the file is no a trusted source before opening the file. Do you want to open the file now? Yes No Help | ot corrupted and is from |
|                                                                                                    |                          |

The **data appears**. You **can** now **print/sort** this **data** as you would normally print an excel spreadsheet.

| Category | Item            | Description    | ty On Car | No. Of Cards | Default Supplier       |
|----------|-----------------|----------------|-----------|--------------|------------------------|
| Kanban   | 24689           | Machine Part   | 400       | 0            | LIM Machining Supplies |
| Kanban   | ULT-035-0354-00 | BEARING-SLEEVE | 12600     | 2            | LIM Machining Supplies |
| Kanban   | ULT-035-0354-02 | DU Bearing     | 14400     | 7            | LIM Machining Supplies |
| Kanban   | ULT-035-0355-00 | Bearing        | 14400     | 11           | LIM Machining Supplies |
| Kanban   | ULT-035-0322-00 | Bearing        | 600       | 14           | LIM Machining Supplies |

Print 💩 Export

the

## Click on the "Print" icon.

|                  |                                 | Ultriv              | a 7.5                           |               | Admin          | My Account   Help   Logout    |
|------------------|---------------------------------|---------------------|---------------------------------|---------------|----------------|-------------------------------|
| Home Materia     | al Status Actions Scan          | Reports Integration | on                              |               |                | Laura Maki   TBJ 🔻            |
| 🔺 🔪 Admin 🔪 Iter | m                               |                     |                                 |               | >e             | Print 🔌 Export 🍟 Favorites    |
| Items List       | :                               |                     |                                 |               | Y Filters      | ] Views 🥑 How do I?  ጵ        |
| Product Line:    | Show:<br>All Item n             | o, starts with:     | RYG:<br>All<br>Category:<br>All | Go            | 83.9%          | Virtual<br>Kanban<br>Forecast |
| Category ⊽       | Edit X Disable View             | Details Cards       | More Options 🔻                  | Qty On Card 🛦 | No. Of Cards 🛦 | Default Supplier ⊽            |
| Kanban           | 24689                           | Machine Part        | :                               | 400           | 0              | LJM Machining Supplies        |
| Kanban           | ULT-035-0354-00                 | BEARING-SLEEVE      |                                 | 12600         | 2              | LJM Machining Supplies        |
| Kanban           | ULT-035-0354-02                 | DU Bearing          |                                 | 14400         | 7              | LJM Machining Supplies        |
| Kanban           | ULT-035-0355-00                 | Bearing             |                                 | 14400         | 11             | LJM Machining Supplies        |
| Kanban           | ULT-035-0322-00                 | Bearing             |                                 | 600           | 14             | LJM Machining Supplies        |
| Sorted by: No.Of | f Cards, Item, Qty On Card, Des | cription            |                                 |               |                | 1 to 5 of 5                   |

# The "Print Preview" screen appears. This page can now be printed.

|           |                 | Ultriva 7.     | 5           | Laura Maki                    |
|-----------|-----------------|----------------|-------------|-------------------------------|
| tems List | :               |                |             |                               |
|           |                 |                |             |                               |
| Category  | Item            | Description    | Qty On Card | No. Of Cards Default Supplier |
| Category  | Item            | Description    | Qty On Card | No. Of Cards Default Supplier |
| Kanban    | 24689           | Machine Part   | 400         | 0 LJM Machining Sup           |
| Category  | Item            | Description    | Qty On Card | No. Of Cards Default Supplier |
| Kanban    | 24689           | Machine Part   | 400         | 0 LJM Machining Sup           |
| Kanban    | ULT-035-0354-00 | BEARING-SLEEVE | 12600       | 2 LJM Machining Sup           |
| Category  | Item            | Description    | Qty On Card | No. Of Cards Default Supplier |
| Kanban    | 24689           | Machine Part   | 400         | 0 LJM Machining Sup           |
| Kanban    | ULT-035-0354-00 | BEARING-SLEEVE | 12600       | 2 LJM Machining Sup           |
| Kanban    | ULT-035-0354-02 | DU Bearing     | 14400       | 7 LJM Machining Sup           |
| Category  | Item            | Description    | 0ty On Card | No. Of Cards Default Supplier |
| Kanban    | 24689           | Machine Part   | 400         | 0 LJM Machining Sup           |
| Kanban    | ULT-035-0354-00 | BEARING-SLEEVE | 12600       | 2 LJM Machining Sup           |
| Kanban    | ULT-035-0354-02 | DU Bearing     | 14400       | 7 LJM Machining Sup           |
| Kanban    | ULT-035-0355-00 | Bearing        | 14400       | 11 LJM Machining Sup          |

**Tool Tip** – This is a great tool if you need to print a schedule from the Internal Module Production Sequence also. It will give you a snap shot of the daily/weekly schedule.

# Collapse and Expand the Screen

From any screen, with the **arrow pointing down**, the "**Title Bar**" can "**Collapse**". **Click** on the **down arrow**.

| JLTRIVA          |                               | Ultriva                 | 7.5                             |               | Admin   My Account   Help   Logo   |
|------------------|-------------------------------|-------------------------|---------------------------------|---------------|------------------------------------|
| ome Materia      | al Status Actions Scan        | Reports Integration     |                                 |               | Laura Maki   TBJ 🔻                 |
| 🖌 🔪 Admin 🔪 Iten | n                             |                         |                                 |               | 📙Print 🔌 Export 🍚 Favori           |
| Items List       |                               |                         |                                 |               | 🍸 Filters 📄 Views @ How do l?      |
| Product Line:    | Show:<br>All Item n<br>Item n | ns 🔽<br>D. starts with: | RYG:<br>All<br>Category:<br>All | 60 Þ          | Virtual<br>Kanban<br>159% Forecast |
| Category ⊽       | Item 🛦                        | Description A           |                                 | Qty On Card 🔺 | No. Of Cards ▲ Default Supplier ⊽  |
| Kanban           | 24689                         | Machine Part            |                                 | 400           | 0 LJM Machining Supplies           |
| Kanban           | ULT-035-0354-00               | BEARING-SLEEVE          |                                 | 12600         | 2 LJM Machining Supplies           |
| Kanban           | ULT-035-0354-02               | DU Bearing              |                                 | 14400         | 7 LJM Machining Supplies           |
| Kanban           | ULT-035-0355-00               | Bearing                 |                                 | 14400         | 11 LJM Machining Supplies          |
| Kanhan           | LII T-035-0322-00             | Rearing                 |                                 | 600           | 14 LIM Machining Supplies          |

The "Title Bar" has now "Collapsed" and there is more screen viewing space.

| _ = <b>↓ ↓ ∮</b>                            | 2- 1                | Ultri                   | iva 7.5                             |               | Laura Maki   TBJ 🛩   Logou            |
|---------------------------------------------|---------------------|-------------------------|-------------------------------------|---------------|---------------------------------------|
|                                             |                     |                         |                                     |               |                                       |
| Items List                                  |                     |                         |                                     |               | 🍸 Filters 📄 Views 🍘 How do l?         |
| Product Line:<br>All<br>Supplier:           | Show<br>All ter     | ns 🔽<br>o. starts with: | RYG:<br>All ✓<br>Category:<br>All ✓ | . Go Þ        | Virtual<br>Kanban<br>1599<br>Forecast |
| i Add // // // // // // // // // // // // / | Edit X Disable View | Details Cards I         | More Options 🔻                      | Qty On Card 🔺 | No. Of Cards ▲ Default Supplier ▽     |
| Kanban                                      | 24689               | Machine Part            |                                     | 400           | 0 LJM Machining Supplies              |
| Kanban                                      | ULT-035-0354-00     | BEARING-SLEEVE          |                                     | 12600         | 2 LJM Machining Supplies              |
| Kanban                                      | ULT-035-0354-02     | DU Bearing              |                                     | 14400         | 7 LJM Machining Supplies              |
| Kanban                                      | ULT-035-0355-00     | Bearing                 |                                     | 14400         | 11 LJM Machining Supplies             |
| Kanban                                      | ULT-035-0322-00     | Bearing                 |                                     | 600           | 14 LJM Machining Supplies             |
|                                             |                     |                         |                                     |               |                                       |

Click the "Arrow" again to "Expand" the title bar back onto the screen.

|      |                 |         |      |         | Ultriva     | 7.5 | Admin   My Account | Help | Logout |
|------|-----------------|---------|------|---------|-------------|-----|--------------------|------|--------|
| Home | Material Status | Actions | Scan | Reports | Integration |     | Laura              | Maki | TBJ 🔻  |
|      |                 |         |      | -       | <b>→</b> ─  |     |                    |      |        |

# **Data Search**

Quick Tip – Data Search allows a search for any information in Ultriva by using the Search shortcut. PO's, Po Line #'s, Items, Card ID's are just a few examples. When searching for a PO and PO Line # you must place a dash (syntax) in between the PO and the PO Line #. Example: PO 123456-1000.

On the bottom "Task Bar", Click in the "Search" box

| Product Line: | Show<br>All its<br>Item | r.<br>ms V<br>no. starts with: | RYG:<br>All ▼<br>Category: |           | Virtual P =<br>Virtual Constant<br>Kanban<br>Torecast |
|---------------|-------------------------|--------------------------------|----------------------------|-----------|-------------------------------------------------------|
|               |                         | u Dataile                      |                            | <u> </u>  |                                                       |
| Category ⊽    | Item 🛦                  | Description A                  | Qty                        | On Card 🔺 | No. Of Cards ▲ Default Supplier ⊽                     |
| Kanban        | 24689                   | Machine Part                   |                            | 400       | 0 LJM Machining Supplies                              |
| Kanban        | ULT-035-0354-00         | BEARING-SLEEVE                 |                            | 12600     | 2 LJM Machining Supplies                              |
| Kanban        | ULT-035-0354-02         | DU Bearing                     |                            | 14400     | 7 LJM Machining Supplies                              |
| Kanban        | ULT-035-0355-00         | Bearing                        |                            | 14400     | 11 LJM Machining Supplies                             |
| Kanban        | ULT-035-0322-00         | Bearing                        |                            | 600       | 14 LJM Machining Supplies                             |
|               |                         |                                |                            |           |                                                       |
|               |                         |                                |                            |           |                                                       |

Here we will **search** for a "**Card ID**". **Enter** the "**Card ID**" and **Click** on the "**Magnifying Glass**" icon to perform the search action.

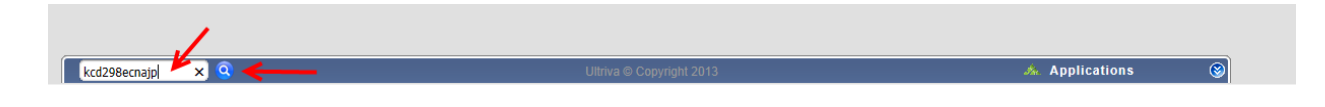

The search **results appear**.

| Cards  |
|--------|
| 20     |
| 1 of 1 |
|        |

# Hide the Task Bar

At the bottom right hand side of the screen, click on the "Hide Taskbar" icon

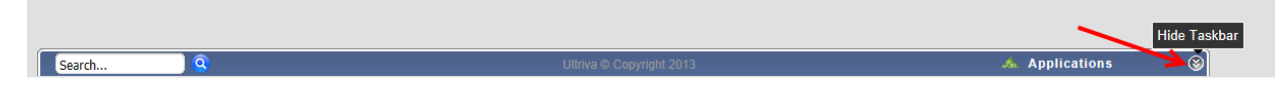

The "**Taskbar**" is now hidden.

| Order Trackin   | g                 |       | * I | My Routines                                             |                                                                                                    | *= |   |          |
|-----------------|-------------------|-------|-----|---------------------------------------------------------|----------------------------------------------------------------------------------------------------|----|---|----------|
|                 | •                 | •     | •   | Daily                                                   | Monthly                                                                                                    |    |   |          |
|                 |                   | 3     | 20  | Release Orders     Receive Goods     Create Spike Order | <ul> <li>Analyze Supplier Performance</li> <li>Analyze Cycle Time</li> <li>Analyze Inventory Savings</li> </ul> |    | 1 |          |
| Orders awaiting | Orde Not Accepted | etans | 0   | Analyze Material Status     Approve Virtual Kanban      | Analyze Stock out     Analyze Kanban Inventory                                                                  |    | 1 | € 100% · |

To **Restore** the "**Taskbar**", **click** on the "**Taskbar**" icon with the up arrow

| Order Tracking * E                             | My Routines                                                                                                    | • <u>=</u>                                                                                                    |          |
|------------------------------------------------|----------------------------------------------------------------------------------------------------|----------------------------------------------------------------------------------------------------|----------|
| 0<br>Cards<br>Orden supplies<br>Orden supplies | Daily<br>Pelease Orders<br>Receive Goods<br>Create Spike Order<br>Analyze Material Status<br>Aporove Virtual Kanban | Monthly  Analyze Supplier Performance Analyze Cycle Time Analyze Inventory Savings Analyze Stock out Analyze Kanban Inventory |          |
|                                                |                                                                                                    |                                                                                                    | 🔍 100% 🔻 |

#### The "Taskbar" is now restored

| Order Tracking | J          |            | * =          | My Routines                                             |                                                                                   | •=       |         |
|----------------|------------|------------|--------------|---------------------------------------------------------|-----------------------------------------------------------------------------------|----------|---------|
|                |            |            |              | Daily                                                   | Monthly                                                                           |          | 1       |
| Cards          | 0<br>Cards | 3<br>Carde | 20<br>Cards  | Release Orders     Receive Goods     Create Spike Order | Analyze Supplier Performance     Analyze Cycle Time     Analyze Inventory Savings |          |         |
| 2              |            |            | Ultriva © Co | ppyright 2013                                           | An .                                                                              | Applicat | tions 🛞 |

 $\otimes$ 

# **Open a New Session in IE (Internet Explorer)**

# 0

Quick Tip – When viewing a screen in Ultriva and without closing the current view, another instance of Ultriva can be opened in Internet Explore. This is a great feature for viewing the "Supplier" and/or the "Buyer" information at the same time.

"Right Click" on your mouse button and select "Open in new tab".

|                                             |                                                       | Ultriva 7                           | .5                             |                  |                   |                        | Admin   My A       | Account   He           | lp   Logout      |
|---------------------------------------------|-------------------------------------------------------|-------------------------------------|--------------------------------|------------------|-------------------|------------------------|--------------------|------------------------|------------------|
| Home Material Status                        | Actions Scan Reports<br>Open                          | Integration                         |                                |                  |                   |                        |                    | Laura Maki             | TBJ <del>▼</del> |
| Material Status                             | Open in new tab                                       |                                     |                                |                  |                   |                        | ( <b>B</b> )Prin   | t 🔌 Export             | 💚 Favorites      |
| Buyer Materia                               | Save target as                                        |                                     |                                |                  |                   |                        |                    | How                    | do I?            |
| Issue tracking:<br>All Items V<br>Supplier: | Print target<br>Cut<br>Copy<br>Copy shortcut<br>Paste | RYG:<br>All ↓<br>Category:<br>All ↓ | Produ<br>All<br>Comn<br>All    | Ict Line:        | Go 🌔              | 87.9 %                 | 14 %               | Red<br>Yellow<br>Green | 9 -              |
| RYG ⊽ Item ▲                                | E-mail with Windows Live<br>Translate with Bing       | Daily usage<br>last 90 days         | Days of<br>material<br>on hand | Next<br>delivery | Units<br>expected | Projected<br>stock-out | Past due<br>orders | O                      | n Hand<br>Trend  |
| 24689                                       | All Accelerators                                      | 103.3333 🕈                          | 0                              | -                | 0                 | A                      |                    |                        |                  |
| 41410-010P9-                                | Add to favorites                                      | • 0 •                               | 0                              | 02/13/2013       | 100.1234          |                        | ۸                  |                        |                  |
| 41410-030K7-                                | Properties                                            | 225.7778                            | 0                              | 08/15/2013       | 16,256            | ▲                      | ۸                  |                        |                  |

"2 instances" of "Ultriva" are now opened. Click on each instance to move back and forth.

| 🥠 John Basic - Live Agent      | 🧉 Ultriva 7.5                           | 🧉 Ultriva Help Portal                                                                                                    | 🕒 Webinar-U                          | Iltriva-Tips and Trick       | <i>e</i> Ultriva 7.5      | ×                                  | CO Not                |  |  |
|--------------------------------|-----------------------------------------|----------------------------------------------------------------------------------------------------|--------------------------------------|------------------------------|---------------------------|------------------------------------|-----------------------|--|--|
| File Edit View Favorites To    | ols Help                                |                                                                                                    |                                      |                              | 1                         |                                    |                       |  |  |
| 👍 🥘 Order Status (2) 🧧 Order S | tatus 🧧 Wisconsin Child Welfare P       | 🗿 Wisconsin Child Welfar                                                                                                    | e P 🧧 (45) Facebook                  | InSinkErator Lear            | Suite (2) 🧧 Amaz          | zon.com – Online Sh 💧              | 🗿 eBay Daily Deal 🔻   |  |  |
|                                |                                         |                                                                                                    | Ultriva 7.5                          | /                            |                           | Admin   My Ac                      | count   Help   Logout |  |  |
|                                | Home Material Status Actio              | ons Scan Reports                                                                                                    | Integration                          |                              |                           |                                    | Laura Maki   TBJ 🕶    |  |  |
|                                | Material Status                         |                                                                                                    |                                      |                              |                           | ( <b>⊜</b> )Print                  | Export  Favorites     |  |  |
|                                | Buyer Material Status -                 |                                                                                                    |                                      |                              |                           |                                    |                       |  |  |
|                                | Issue tracking: S<br>All tems Supplier: | Issue tracking:     Show:     RYG:     Product Line:       All tems     All tems ×     All     Item starts with:       Supplier:     Item starts with:     Category:     Commodity Code:       All     Item starts with:     All     Go |                                      |                              |                           |                                    |                       |  |  |
|                                | 🚔 Add 🥖 Edit 🗙 Disable                  | View Details                                                                                                    |                                      |                              |                           |                                    |                       |  |  |
|                                | RYG ⊽ Item ▲                            | Units Daily usage<br>on hand last 15 days                                                                                                    | Daily usage Day<br>last 90 days on h | ysof Next<br>terial delivery | Units Pro<br>expected sto | ojected Past due<br>ock-out orders | On Hand<br>Trend      |  |  |
|                                | 24689                                   | 0 120 🕈                                                                                                    | 103.3333 🕈                           | 0 -                          | 0                         | 4                                  |                       |  |  |
|                                | 41410-010P9-00                          | 0 0 🗸                                                                                                    | 0 🕈                                  | 0 02/13/2013                 | 100.1234                  | ۸                                  |                       |  |  |
|                                | 41410-030K7-00                          | 0 1,354.6667 🖊                                                                                                    | 225.7778 🖊                           | 0 08/15/2013                 | 16,256                    | Δ Δ                                |                       |  |  |
|                                |                                         |                                                                                                    |                                      |                              |                           | <u> </u>                           |                       |  |  |

# Search for your Version of Ultriva

Quick Tip – Knowing what version you are on will dictate the functionality in Ultriva. Each new release is documented with all of the changes and can be found on the Ultriva Help Portal.

Optional: Click on the link below to navigate to the Ultriva Help Portal

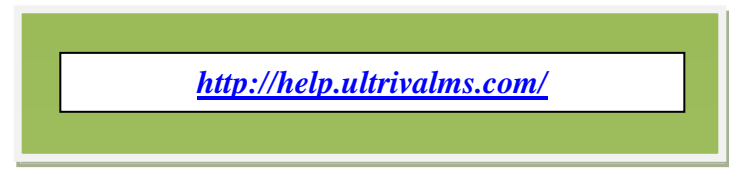

Click on "Applications" on the lower right hand side of the screen.

| JLTR                                |                 |                                       |                             | Ultriva 7                           | 7.5                            |                  |                   |                        | Admin   My A       | Account   Help   Logout |
|-------------------------------------|-----------------|---------------------------------------|-----------------------------|-------------------------------------|--------------------------------|------------------|-------------------|------------------------|--------------------|-------------------------|
| ome I                               | Material Status | Actions Sca                           | n Reports                   | Integration                         |                                |                  |                   |                        |                    | Laura Maki   TBJ 🔻      |
| 🖌 🔪 Mate                            | erial Status    |                                       |                             |                                     |                                |                  |                   |                        | ( <b>B</b> )Print  | t 🌺 Export 🍟 Favorites  |
| Buye                                | r Material St   | atus <del>-</del>                     |                             |                                     |                                |                  |                   |                        |                    | How do I?               |
| Issue tra<br>All Items<br>Supplier: | icking:         | Show:<br>All Items ×<br>Item starts w | ith:                        | RYG:<br>All ▼<br>Category:<br>All ▼ | Produ<br>All<br>Comm<br>All    | ct Line:         | Go                | 87.9 % g               | đ 🕅                | Red<br>Yellow<br>Green  |
| 🚔 Add                               | 🥖 Edit 🛛 🗙 I    | Disable 🛛 🛒 Vie                       | w Details                   |                                     |                                |                  |                   |                        |                    |                         |
| RYG ⊽                               | Item 🛦          | Units<br>on hand                      | Daily usage<br>last 15 days | Daily usage<br>last 90 days         | Days of<br>material<br>on hand | Next<br>delivery | Units<br>expected | Projected<br>stock-out | Past due<br>orders | On Hand<br>Trend        |
|                                     | 24689           | 0                                     | 120 🕈                       | 103.3333 🕈                          | 0                              | -                | 0                 | Å                      |                    |                         |
|                                     | 41410-010P9-00  | 0                                     | 0 🖊                         | 0 🖊                                 | 0                              | 02/13/2013       | 100.1234          |                        | ▲                  |                         |
|                                     | 41410-030K7-00  | 0                                     | 1,354.6667 🖊                | 225.7778 🖊                          | 0                              | 08/15/2013       | 16,256            | ▲                      | <u>^</u>           |                         |
|                                     | 41410-030M5-B1  | 0                                     | 33.3333 🖊                   | 5.5556 🖊                            | 0                              | 08/15/2013       | 500               | ۸                      | <u>^</u>           |                         |
|                                     | 41410-040P4-B0  | 0                                     | 46.6667 🖊                   | 7.7778 🖊                            | 0                              | 08/15/2013       | 700               | Â                      | <u> </u>           |                         |
|                                     | 41410-110P2-E0  | 0                                     | 66.6667 🖊                   | 11.1111 🖊                           | 0                              | 08/15/2013       | 800               | Â                      | <u> </u>           |                         |
|                                     | 41410-120M5-B1  | 0                                     | 33.3333 🖊                   | 5.5556 🖊                            | 0                              | 08/15/2013       | 500               | Â                      | <u>^</u>           |                         |
|                                     | 41410-140P4-B1  | 0                                     | 46.6667 🖊                   | 7.7778 🖊                            | 0                              | 08/15/2013       | 700               | <u>^</u>               | <u>^</u>           |                         |
| Q                                   |                 |                                       |                             | Ultriva                             | © Copyright                    | 2013             |                   |                        |                    | 🚲 Applicati             |

# Click on "About".

| My Applications |          |
|-----------------|----------|
| Plant           | 🍣 🌼      |
| Supplier        | ÷        |
| ΙΟΤ             | <u></u>  |
| DDS Lite        | <b>.</b> |
| RFQ             | ÷        |
| QMS             | <u></u>  |
| Additional Info |          |
| About           | _        |
| 🔺 Applications  |          |

The "Ultriva Application" information is below.

|                                                                                                    |                                                                                                    | Ultriva 7.5                                                                                                    | Admin   M                                                                                  | y Account   Help   Logout |
|----------------------------------------------------------------------------------------------------|----------------------------------------------------------------------------------------------------|----------------------------------------------------------------------------------------------------|--------------------------------------------------------------------------------------------|---------------------------|
| Home Material                                                                                                    | Status Actions Scan F                                                                                                    | Reports Integration                                                                                               |                                                                                            | Laura Maki   TBJ 🔫        |
| Material Status                                                                                                    | Admin                                                                                                    |                                                                                                    | ₿ <sup>p</sup>                                                                             | rint 🎄 Export 🍚 Favorites |
| About Ultriv                                                                                                    | a Applications                                                                                                    |                                                                                                    |                                                                                            | (2) How do I?             |
| Ultriva ® Busines<br>Ultriva ® Lean Su<br>Key: EK00K5200<br>Applications:<br>Plant<br>Supplier<br>Inventory Optin<br>DDS Lite<br>Request For Q<br>Quality Manag | is Objects Version 7.6 Built On 2<br>iite 7.6 Built On 2013-06-12 17:4<br>500P1SZWZX0X10F147C002<br>F<br>mization Tool<br>iuotation<br>ement | 2013-06-12 17:42:01<br>5:16<br>Scheduling<br>Operations/OEE<br>Internal Kanban<br>Supplier Kanban<br>SBR<br>Plant | Licenses:<br>1 Plant License<br>Unlimited Supplier License<br>Unlimited Workcenter License |                           |
| Field Name 🔺                                                                                                    | Field Value ▽                                                                                                    |                                                                                                    |                                                                                            |                           |
| about info                                                                                                    | Ultriva  Business Objects Version                                                                                                    | 7.6 Built On 2013-06-12 17:42:01                                                                                  |                                                                                            |                           |
| application license                                                                                                    | TBDemo                                                                                                    |                                                                                                    |                                                                                            |                           |
| busunit id                                                                                                    | BSU22ZACNAF4                                                                                                    |                                                                                                    |                                                                                            |                           |
| busunit type                                                                                                    | PLANT                                                                                                    |                                                                                                    |                                                                                            |                           |
| caller time                                                                                                    | 2013-08-28 08:31:14                                                                                                    |                                                                                                    |                                                                                            |                           |
| caller timezone                                                                                                    | (GMT-06:00) Central Time (US & C                                                                                                    | Canada)                                                                                                    |                                                                                            |                           |
| login name                                                                                                    | makil                                                                                                    |                                                                                                    |                                                                                            |                           |

# How Do I?

Quick Tip – To answer questions on how to perform an action on a screen, click on the How Do I? icon for more detailed instructions.

#### Click on "How Do I?"

This example: Release Items" screen

| Home Material Status Actions Scan Reports Integration Laura Maki   TBJ ▼<br>Material Status À À È À Chions À Release<br>Release Items List<br>Supplier<br>Lium Machining Supplies<br>Filter By<br>Select Operator<br>Find Item<br>RYG<br>ULT-035-0352-00<br>BEARING-SLEEVE<br>ULT-035-0355-00<br>Bearing<br>ULT-035-0355-00<br>Bearing<br>Status<br>Laura Maki   TBJ ▼<br>Laura Maki   TBJ ▼<br>Laura Maki   TBJ ▼<br>Privers<br>Privers |                                    |                     | Ultriva               | 7.5                |                 | Admin   My Ac    | ccount   Help   Logout |
|----------------------------------------------------------------------------------------------------|------------------------------------|---------------------|-----------------------|--------------------|-----------------|------------------|------------------------|
| Material Status / A / F / Actions / Release       EPrint €Export @ Fevorites         Release Items List       ♥ Filters ♥ Views @ How do I?         Supplier       Cards       Show       Category       RYG         LMM Machining Supplies       All       Items List       All       All       All       All       All       All       All       All       All       All       All       Total Cards ?       All       All       Total Cards ?       All       All       Total Cards ?       Total Cards ?       Now Cards ?       Now Cards ?       <                                                                                                    | Home Material Status               | Actions Sca         | n Reports Integration |                    |                 |                  | Laura Maki   TBJ 🔻     |
| Release Items List         Filters Views @ How do I?         Supplier       Cards       Show       Category       RYG         LMM Machining Supplies       Items List       Items List       All       All       All       All       All       All       All       Items List       All       All       Items List       All       Items List       All       Items List       Items List                                                                                                    | Material Status A                  | ⊢ 〉Actions 〉Release |                       |                    |                 | , <b>⊜</b> Print | Export  Favorites      |
| Supplier       Cards       Show       Category       RYG         LMM Machining Supplies       I       I       I       I       I         Filder By       Select Operator       Enter Value       Go       III       III       III       III       III       III       III       III       III       III       III       III       III       III       III       III       IIII       IIII       IIII       IIII       IIII       IIII       IIII       IIII       IIII       IIII       IIII       IIIIIIIIIIIIIIIIIIIIIIIIIIIIIIIIIIII                                                                                                    | Release Items L                    | .ist                |                       |                    |                 | Y Filters View   | s 🞯 How do I?          |
| Filter By       Select Operator       Enter Value       Go       Show Cards   >         Find Item       M M       Show Cards   >       Show Cards   >         RYG ⊽       Item ▲       Description ⊽       Total Cards ⊽       Total Qty ⊽         ULT-035-0322-00       Bearing       10       0         ULT-035-0354-00       BEARING-SLEEVE       1       12,600         ULT-035-0354-02       DU Bearing       2       28,800         ULT-035-0355-00       Bearing       3       43,200                                                                                                    | Supplier<br>LJM Machining Supplies | V                   | Cards                 | Show<br>Items List | Category<br>All |                  | ′G<br>I ▼              |
| Find Item         M M         Show Cards   >           RYG ⊽         Item ▲         Description ▽         Total Cards ▽         Total Qty ▽           ULT-035-0322-00         Bearing         10         0           ULT-035-0354-00         BEARING-SLEEVE         1         12,600           ULT-035-0354-02         DU Bearing         2         28,800           ULT-035-0355-00         Bearing         3         43,200                                                                                                    | Filter By                          | Select Operator     | Enter Value           | 60 D               |                 |                  |                        |
| RYG ⊽         Item ▲         Description ⊽         Total Cards ⊽         Total Qty ⊽           ULT-035-0322-00         Bearing         0         0           ULT-035-0354-02         DU Bearing         1         12,600           ULT-035-0354-02         DU Bearing         2         28,800           ULT-035-0355-00         Bearing         3         43,200                                                                                                    | Find Item                          | 4 #                 |                       |                    |                 |                  | Show Cards   »         |
| ULT-035-0322-00         Bearing         10         0           ULT-035-0354-00         BEARING-SLEEVE         1         12,600           ULT-035-0354-02         DU Bearing         2         28,800           ULT-035-0355-00         Bearing         3         43,200                                                                                                    | RYG ⊽ Item ▲                       |                     | Description ⊽         |                    | т               | otal Cards ⊽     | Total Qty ⊽            |
| ULT-035-0354-00         BEARING-SLEEVE         1         12,600           ULT-035-0354-02         DU Bearing         2         28,800           ULT-035-0355-00         Bearing         3         43,200                                                                                                    | ULT-035-0322-00                    |                     | Bearing               |                    |                 | 10               | 0                      |
| ULT-035-0354-02         DU Bearing         2         28,800           ULT-035-0355-00         Bearing         3         43,200                                                                                                    | ULT-035-0354-00                    |                     | BEARING-SLEEV         | Έ                  |                 | 1                | 12,600                 |
| ULT-035-0355-00 Bearing 3 43,200                                                                                                    | ULT-035-0354-02                    |                     | DU Bearing            |                    |                 | 2                | 28,800                 |
|                                                                                                    | ULT-035-0355-00                    |                     | Bearing               |                    |                 | 3                | 43,200                 |

#### The steps to perform the actions appear

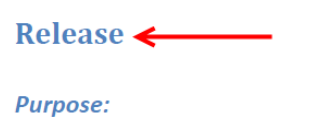

This action represents release of the signal for replenishment of Kanban. This action is performed via a scan of the barcode on the Kanban label or manually through a screen.

This action is performed as a result of a consumption of a lot size (box or pallet or roll) of materials. The release signal can be triggered when the first piece is consumed or when the last piece is consumed depending on the business process.

| Release Items List                       |                 |              |  |                    |   | 🍸 Filters 🔲 Views @ How do !? |   |            |            | *     |
|------------------------------------------|-----------------|--------------|--|--------------------|---|-------------------------------|---|------------|------------|-------|
| Supplier<br>Bettoher Mexico<br>Filter By | Operator V Entr | Cards<br>All |  | Show<br>Items List | • | Category<br>All               | ¥ | RYG<br>All | •          |       |
| Find Item                                |                 |              |  |                    | _ |                               |   |            | Show Cards | s   » |